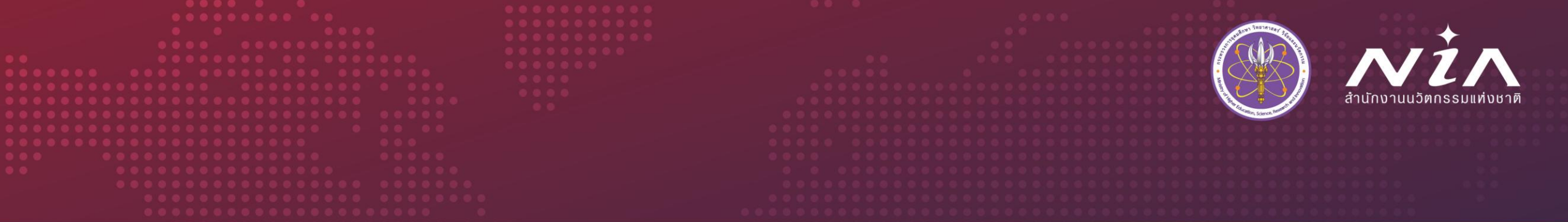

# คู่มือการลงทะเบียนระบบ MIS และสมัครเข้าร่วม โครงการหมู่บ้านนวัตกรรมเพื่อสังคม

### (Social Innovation Village)

สำนักงานนวัตกรรมแห่งชาติ (องค์การมหาชน)

National Innovation Agency (Public Organization)

🛉 : NIA - National Innovation Agency Thailand 🛛 🗶 🞯 💿 : @niathailand 🕞 : NIA Channel 👌 : niathailand 🌐 www.nia.or.th

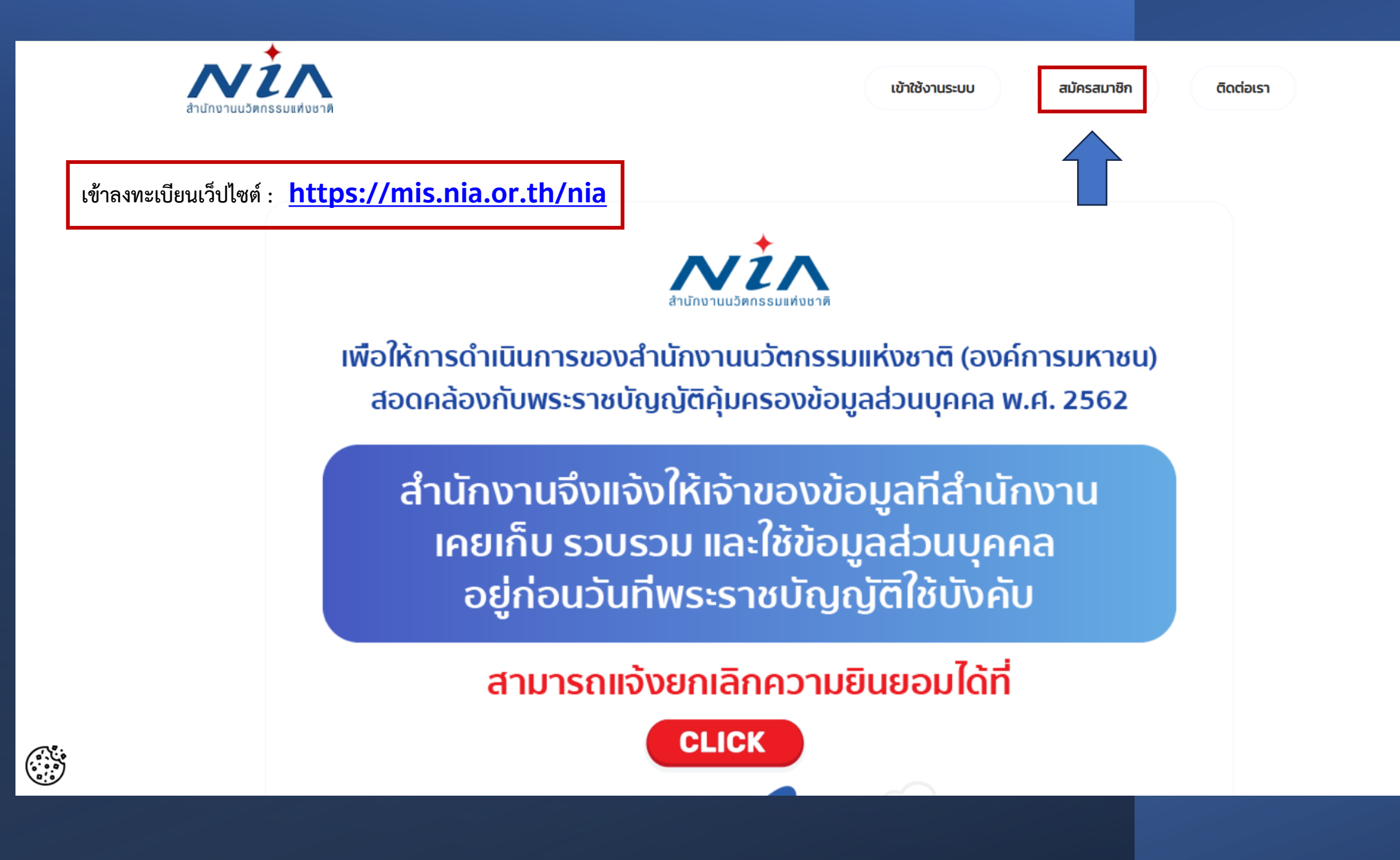

#### การยินยอมให้ใช้ข้อมูลส่วนบุคล

ด้วยการดำเนินงานสนับสนุนทุนอุดหนุนโครงการนวัตกรรมของสำนักงานนวัตกรรมแห่งชาติ (องค์การมหาชน) **"ระบบบริหารจัดการโครงการนวัตกรรม (MIS)"** จะมีการ เก็บรวบรวม ใช้และเปิดเผยข้อมูลส่วนบุคคลของท่าน เช่น ชื่อ สกุล เลขที่บัตรประชาชน ที่อยู่ อีเมล และหมายเลขโทรศัพท์ หน่วยงาน ตำแหน่ง ประวัติการศึกษา ประวัติการ ทำงาน และความเชี่ยวชาญ เพื่อวัตุประสงค์ในการพิจารณาขอรับทุนอุดหนุน การลงนามสัญญารับทุนอุดหนุน การเบิกจ่ายเงินอุดหนุน การติดตามประเมินผลโครงการที่ได้รับ เงินอุดหนุน และเผยแพร่ประชาสัมพันธ์ผลิตผลของโครงการนวัตกรรมเพื่อส่งเสริมการขยายผลสู่เชิงพาณิชย์

ทั้งนี้ หากท่านมีข้อสงสัยเกี่ยวกับการเก็บรวบรวม การนำไปใช้ หรือเปิดเผยข้อมูลส่วนบุคคลของท่าน ระยะเวลาที่ **"ระบบบริหารจัดการโครงการนวัตกรรม (MIS)"** จะเก็บ ข้อมูลส่วนบุคคลของท่านไว้ วิธีการในการเก็บรักษาและมาตรฐานในการรักษาความปลอดภัยของข้อมูลส่วนบุคคลของท่าน หรือเกี่ยวกับสิทธิในข้อมูลส่วนบุคคล ช่องทางและวิธีใน การใช้สิทธิของท่านในฐานะเจ้าของข้อมูลส่วนบุคคล รวมถึงเมื่อท่านต้องการใช้สิทธิในการเพิกถอนความยินยอมตามนโยบายความเป็นส่วนตัว สามารถดูรายละเอียดได้ที่ https://nia.or.th/privacy-policy.html หรือสอบถามข้อมูลเพิ่มเติมที่อีเมล์ privacy@nia.or.th

ในการนี้ข้าพเจ้ายินยอมให้ "ระบบบริหารจัดการโครงการนวัตกรรม (MIS)" เก็บรวบรวม ใช้และเปิดเผยข้อมูลส่วนบุคคลเพื่อนำข้อมูลไปใช้พิจารณาขอรับทุนอุดหนุน การ ลงนามสัญญารับทุนอุดหนุน การเบิกจ่ายเงินอุดหนุน และการติดตามประเมินผลโครงการที่ได้รับเงินอุดหนุน โดยอยู่บนพื้นฐานการไม่ละเมิดและไม่เปิดเผยข้อมูลส่วนบุคคลไป ใช้ในงานอื่น ที่ไม่เกี่ยวข้องกับสำนักงานนวัตกรรมแห่งชาติ

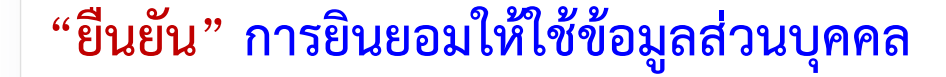

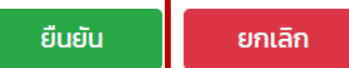

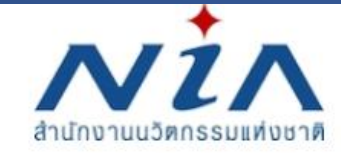

เข้าใช้งานระบบ

สมัครสมาชิก

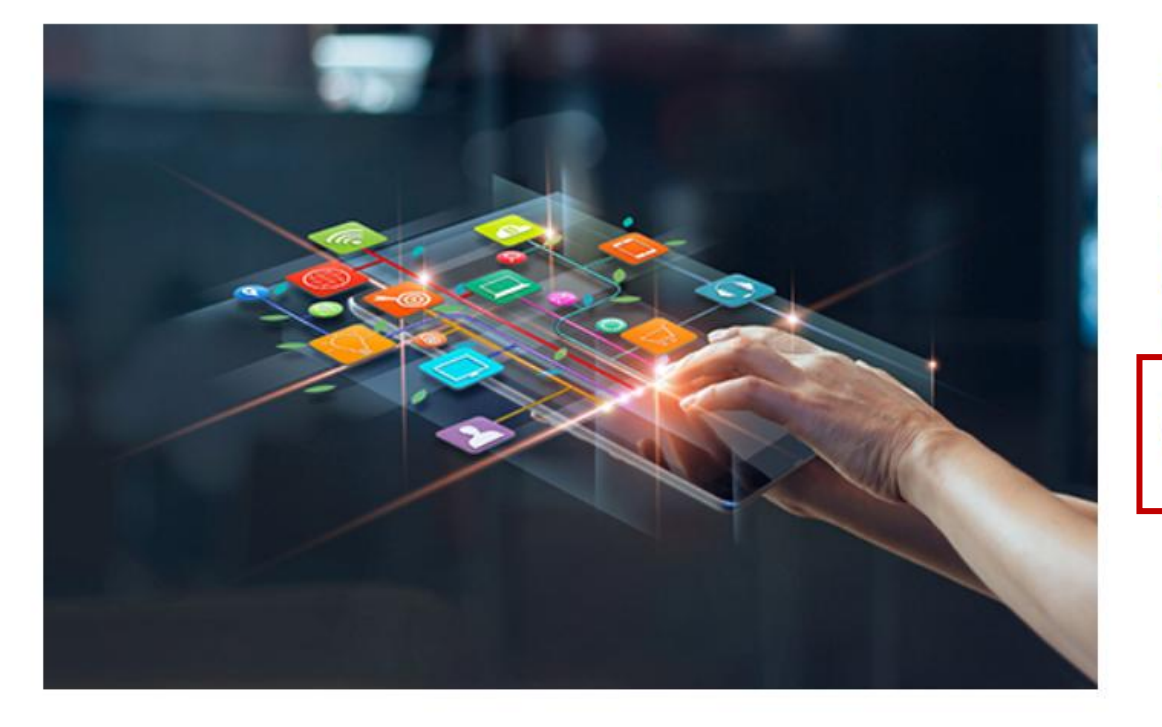

## ลงทะเบียนสมาชิก เพื่อยื่นโครงการ

NIA ยังคงเดินหน้าการพัฒนานวัตกรรมให้สอดรับกับยุทธศาสต์ประเทศไทย 4.0 พร้อมมุ่งผลัก ดันให้ไทยเข้าสู่การเป็น "Innovation Nation" หรือ ประเทศแห่งนวัตกรรม และเพื่อสร้างโอกาส และความแตกต่างให้เกิดเป็นผลผลิตที่มีคุณค่าต่อเศรษฐกิจ NIA จึงได้กำหนดยุทธศาสตร์การ ดำเนินงานเพื่อมุ่ง "สร้าง" ความเปลี่ยนแปลงเชิงระบบที่นำไปสู่การเติบโตทางนวัตกรรมของ ประเทศ และเป็นไปอย่างสอดคล้องและก้าวทันการเปลี่ยนแปลง

สมัครสมาชิกเพื่อยื่นโครงการ

คลิกที่ "สมัครสมาชิกเพื่อยื่นโครงการ"

|                         | สำนักเ | งานนวัตกรรมแห่งชาติ                                    |                   |      | เข้าใช้งานระ            | UU   | สมัครสมาชิก ติดต่อเรา  |
|-------------------------|--------|--------------------------------------------------------|-------------------|------|-------------------------|------|------------------------|
| ลงทะเบียนผู้ประ         | กอบ    | การ                                                    | กรอกข้อมูล        | รายล | ะเอียดให้ครบ            | ถ้วน |                        |
| อีเมล์ยูสเซอร์ผู้ใช้งาน |        |                                                        |                   |      |                         |      |                        |
| อีเมล์ในการเข้าระบบ     | *      | กรุณากรอกอีเมล์ที่ใช้งานในปัจจุบันเมื่องจากต้องมีการย์ | ่นยันดนผ่านอีเมล์ |      |                         |      |                        |
| รหัสผ่าน                |        |                                                        |                   |      |                         |      |                        |
| รหัสผ่าน                | *      |                                                        |                   |      | ยืนยันรหัสผ่าน          | *    |                        |
| ข้อมูลตามบัตรประชาชน    |        |                                                        |                   |      |                         |      |                        |
| เลขบัตรประชาชน<br>ชื่อ  | *      |                                                        |                   |      | คำนำหน้าชื่อ<br>นามสกุล | *    | กรุณาเลือกคำนำหน้าชื่อ |
| เลขที                   |        |                                                        | หมู่ที            |      | อาคาร                   |      |                        |
| หมูบาน                  |        |                                                        |                   |      | จังหวัด                 | *    | กรณาเลือกจังหวัด       |
| อำเภอ/เขต               |        | กรุณาเลือกอำเภอ/เขต                                    |                   |      | ตำบล/แขวง               | *    | กรุณาเลือกตำบล/แขวง    |
| รหัสไปรษณีย์            | *      |                                                        |                   |      | เบอร์โทรศัพท์           |      |                        |
| เบอร์มือถือ             | *      |                                                        |                   |      | เบอร์โทรสาร             |      |                        |

| N ลงทะเบียนผู้ประก       | เอบการ - NIA | × +                                                                                                    |                                                                         |                                                                                               |                                                                                                    |                     |   |
|--------------------------|--------------|----------------------------------------------------------------------------------------------------|-------------------------------------------------------------------------|-----------------------------------------------------------------------------------------------|----------------------------------------------------------------------------------------------------|---------------------|---|
| $\rightarrow$ C (        | https://mis  | s.nia.or.th/nia/Home/RegisterUser                                                                               |                                                                         |                                                                                               | A                                                                                                    | ab Q Co C=          | Ē |
| มารถติดต่อได้            |              |                                                                                                    |                                                                         |                                                                                               |                                                                                                    |                     |   |
| อมูลเดียวกันกับทีอยู่ตาเ | มบัตรประชาชน |                                                                                                    |                                                                         |                                                                                               |                                                                                                    |                     |   |
|                          |              |                                                                                                    | หมู่ที่ อาคาร                                                           |                                                                                               |                                                                                                    |                     |   |
|                          |              |                                                                                                    | 505 B                                                                   |                                                                                               |                                                                                                    |                     |   |
|                          |              | ·                                                                                                    | จังหวัด                                                                 | *                                                                                             | กรุณาเลือกจังหวัด                                                                                                    |                     | * |
| เขต                      | *            | กรุณาเลือกอำเภอ/เขต                                                                                             | ∗ ต่ำบล/แขวง                                                            | *                                                                                             | กรุณาเลือกตำบล/แขวง                                                                                                    | กรุณาเลือกจังหวัด   | v |
| ษณีย์                    | *            |                                                                                                    | เบอร์โทรศัพท์                                                           |                                                                                               |                                                                                                    |                     |   |
| กถือ                     | *            |                                                                                                    | เบอร์โทรสาร                                                             |                                                                                               |                                                                                                    |                     |   |
| -                        |              | the second second                                                                                               | นวัตกรรม                                                                | การใช้ความรู้และความคิ<br>Creativity into Value                                               | iดสร้างสรรค์นำไปสู่การเปลี่ยนแปลงเพื่อก่อให้เกิดคุณค่า<br>a Reality)                                                                                                    | (innovation: making |   |
|                          |              |                                                                                                    |                                                                         |                                                                                               |                                                                                                    |                     |   |
|                          |              | to the off of the second second second second second second second second second second second second second se | สำนักงานนวัตกรรมแห่งชาติ (สนช.)                                         | องค์กรหลักในการเสริม                                                                          | สร้างระบบนวัตกรรมแห่งชาติเพื่อเพิ่มคุณค่าที่ยั่งยืน                                                                                                    |                     |   |
|                          |              |                                                                                                    | สำนักงานนวัตกรรมแห่งชาติ (สนช.)<br>—————<br>ติดต่อ                      | องค์กรหลักในการเสริม                                                                          | สร้างระบบนวัตกรรมแห่งชาติเพื่อเพิ่มคุณค่าที่ยั่งยืน                                                                                                    |                     |   |
|                          |              |                                                                                                    | สำนักงานนวัตกรรมแห่งชาติ (สนช.)<br>                                     | องค์กรหลักในการเสริม<br>สำนักงานนวัตก:                                                        | สร้างระบบบวัตกรรมแห่งชาติเพื่อเพิ่มคุณค่าที่ยั่งยืน<br>รรมแห่งชาติ (องค์การมหาชน)                                                                                                    |                     |   |
|                          |              |                                                                                                    | สำนักงานนวัตกรรมแห่งชาติ (สนช.)<br><br>ติดต่อ                           | องค์กรหลักในการเสริม<br>สำนักงานนวัตก:<br>• ที่อยู่: 73/2                                     | สร้างระบบนวัตกรรมแห่งชาติเพื่อเพิ่มคุณค่าที่ยั่งยืน<br>รรมแห่งชาติ (องค์การมหาชน)<br>ถนนพระรามที่ 6 แขวงทุ่งพณาไท เขตราชเทวี กรุงเทพฯ                                                                              | 10400               |   |
|                          |              |                                                                                                    | สำนักงานนวัตกรรมแห่งชาติ (สนช.)<br><br>ติดต่อ                           | องค์กรหลักในการเสริม<br>สำนักงานบวัตก:<br>• ที่อยู่: 73/2<br>💌 อีเมล์ (นวัต                   | สร้างระบบนวัตกรรมแห่งชาติเพื่อเพิ่มคุณค่าที่ยั่งยืน<br>รรมแห่งชาติ (องค์การมหาชน)<br>ถนนพระรามที่ 6 แขวงทุ่งพณาไท เขตราชเทวี กรุงเทพฯ<br>ากรรมเพื่อเศรษฐกิจ): econ@nia.or.th                                       | 10400               |   |
|                          |              |                                                                                                    | สำนักงานนวัตกรรมแห่งชาติ (สนช.)<br>———————————————————————————————————— | องค์กรหลักในการเสริม<br>สำนักงานบวัตก:<br>• ที่อยู่: 73/2<br>🐱 อีเมล์ (นวัต<br>• อีเมล์ (นวัต | สร้างระบบนวัตกรรมแห่งชาติเพื่อเพิ่มคุณค่าที่ยั่งยืน<br>รรมแห่งชาติ (องค์การมหาชน)<br>ถนนพระรามที่ 6 แขวงทุ่งพณาไท เขตราชเทวี กรุงเทพฯ<br>ากรรมเพื่อเศรษฐกิจ): econ@nia.or.th<br>ากรรมเพื่อลังคม): social@nia.or.th | ı 10400             |   |
|                          |              |                                                                                                    | สำนักงานนวัตกรรมแห่งชาติ (สนช.)<br><br>ติดต่อ                           | องค์กรหลักในการเสริม<br>สำนักงานนวัตก:<br>• ที่อยู่: 73/2<br>🖬 อีเมล์ (นวัต<br>🖬 อีเมล์ (นวัต | สร้างระบบนวัตกรรมแห่งชาติเพื่อเพิ่มคุณค่าที่ยั่งยืน<br>รรมแห่งชาติ (องค์การมหาชน)<br>ถนนพระรามที่ 6 แขวงทุ่งพณาไท เขตราชเทวี กรุงเทพฯ<br>ากรรมเพื่อเศรษฐกิจ): econ@nia.or.th<br>ากรรมเพื่อสังคม): social@nia.or.th | 10400               |   |
|                          |              |                                                                                                    | สำนักงานนวัตกรรมแห่งชาติ (สนช.)<br><br>ติดต่อ                           | องค์กรหลักในการเสริม<br>สำนักงานนวัตก:<br>• ที่อยู่: 73/2<br>• อีเมล์ (นวัต<br>• อีเมล์ (นวัต | สร้างระบบนวัตกรรมแห่งชาติเพื่อเพิ่มคุณค่าที่ยั่งยืน<br>รรมแห่งชาติ (องค์การมหาชน)<br>ถนนพระรามที่ 6 แขวงทุ่งพณาไท เขตราชเทวี กรุงเทพฯ<br>เกรรมเพื่อเศรษฐกิจ): econonia.or.th<br>เกรรมเพื่อสังคม): socialonia.or.th | 10400               |   |

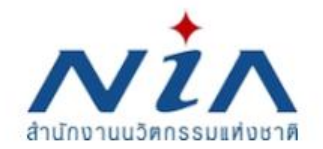

สมัครสมาชิก

ติดต่อเรา

#### กรอก Username และ Password

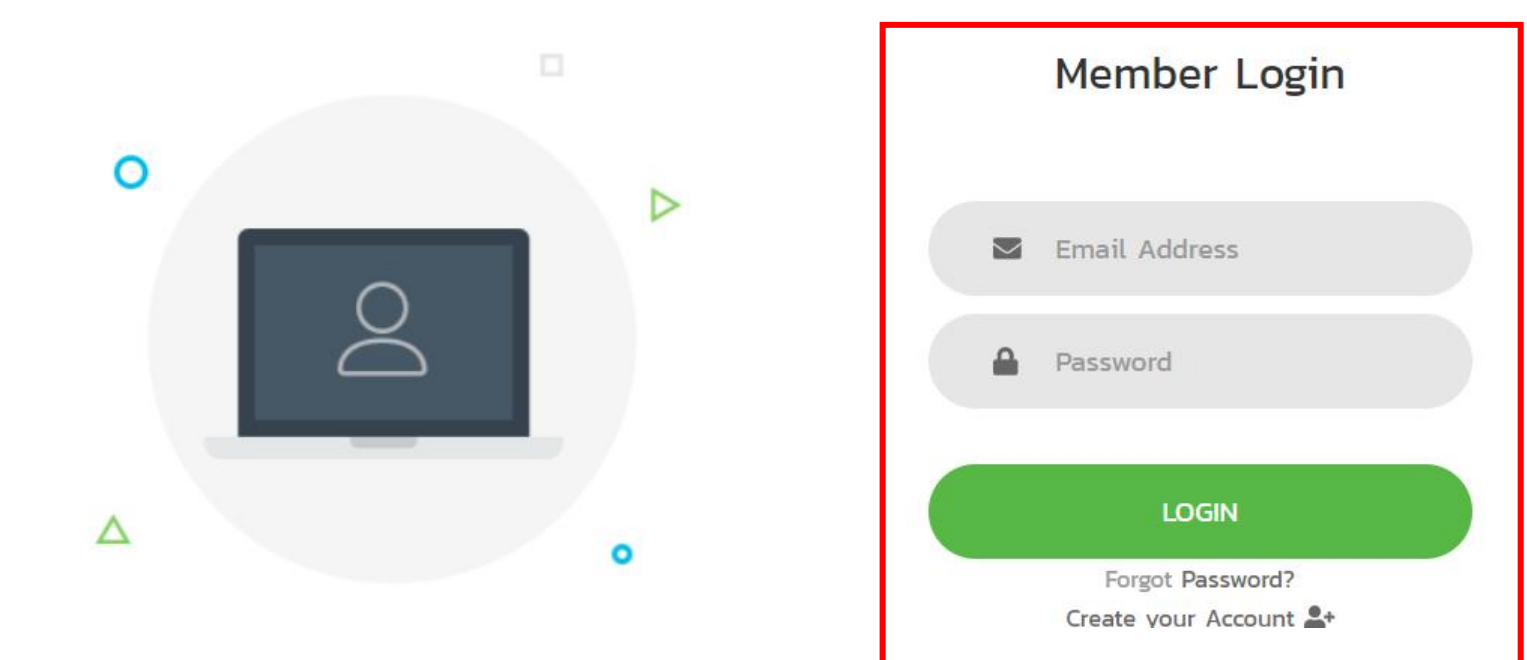

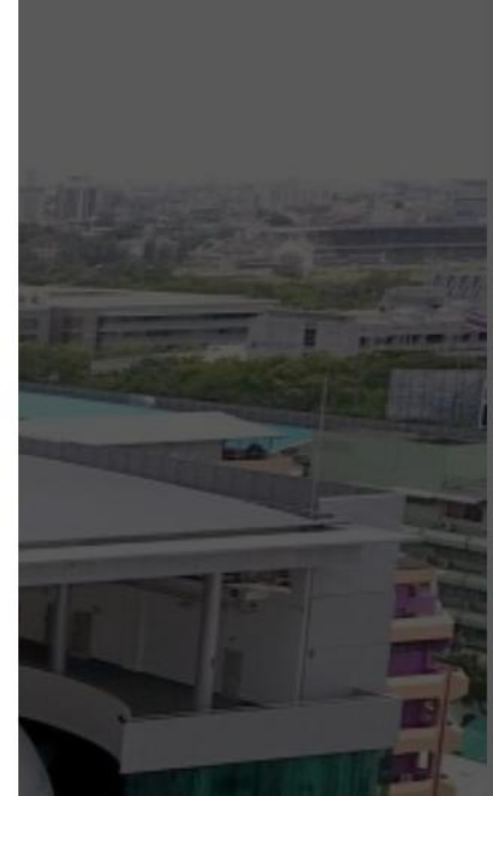

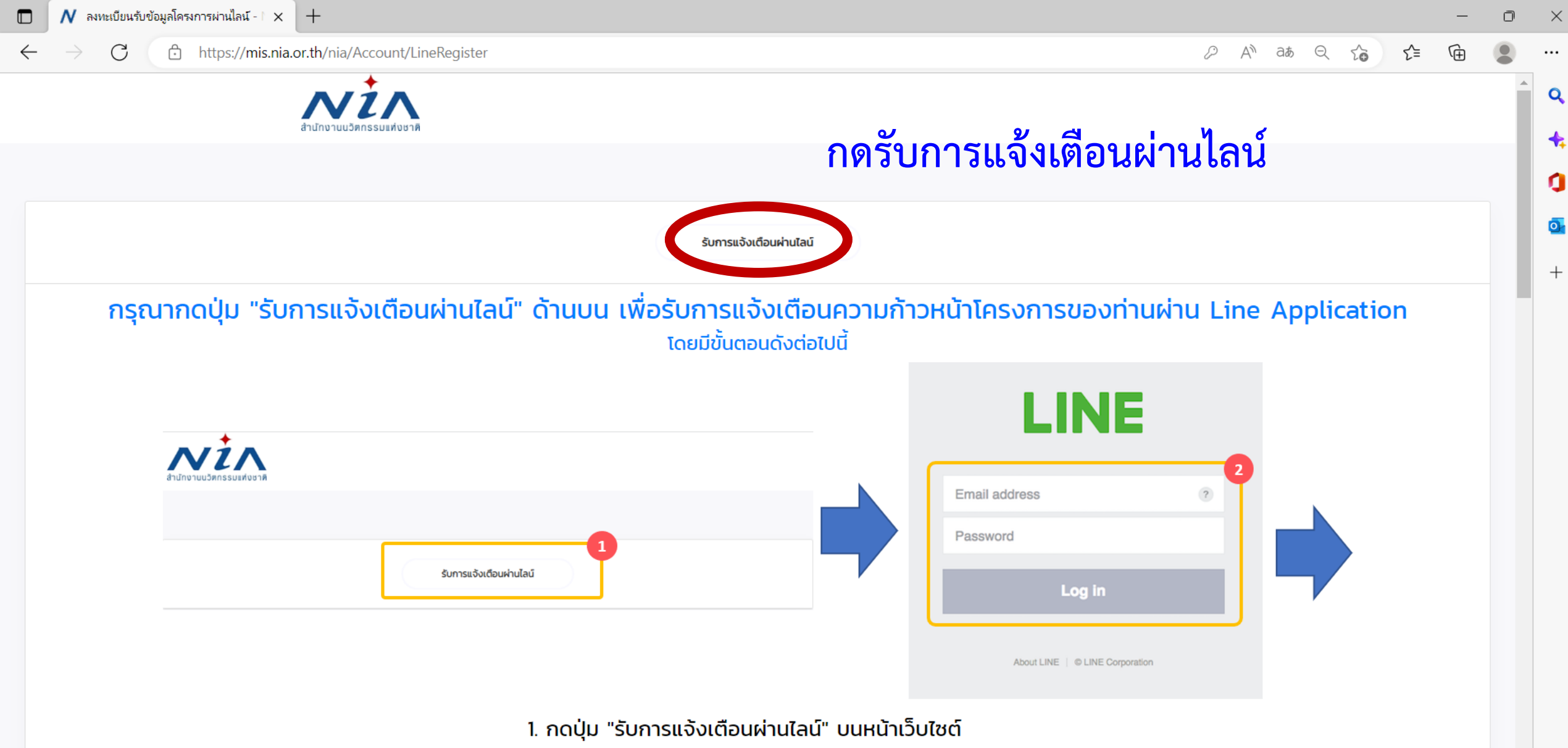

2. ระบบจะนำท่านไปยังหน้าล็อกอินของ Line

8

| 🗖 💦 หน้าการทำงานหลัก - NIA                                                                       | × +                                                                                             |                                                                                                    | —                                                                                                    | o ×                                                                                              |
|--------------------------------------------------------------------------------------------------|-------------------------------------------------------------------------------------------------|----------------------------------------------------------------------------------------------------|----------------------------------------------------------------------------------------------------|--------------------------------------------------------------------------------------------------|
| $\leftarrow$ $\rightarrow$ C $\textcircled{b}$ https                                             | ://mis.nia.or.th/nia/Account/UserDashboard                                                      |                                                                                                    | AN að Q 60 61 🔂                                                                                                    |                                                                                                  |
| สำนักงานนวัตกรรมแห่ง<br>ชาติ                                                                     | ×                                                                                               |                                                                                                    | แจ้งเตือน 📢 🛛 Mello moenvi@hotmail.com                                                                                                    | Â                                                                                                |
| USER INFO<br>Dashboard<br>PROJECT<br>ยี่นโครงการใหม่<br>พัฒนาข้อเสนอโครงการ ~<br>พระบบการลงนาม ~ | <b>เลือก ยื่นโครงการใหม่</b><br>จำนวนโครงการของท่าน หรงการที่เสร็จสั้น :<br>0 โครงการ 0 โครงการ | ยินดีต้อนรับ คุณนวัตกรรม เพื่อสังคม ®<br>NIA Dashboard ยินดีต้อนรับเข้าสู่หน้าการทำงานหลักของท่าน<br>พื้นที่ในส่วนนี้เป็นการแสดงภาพรวมในการทำงาน<br>ซึ่งจะแสดงเฉพาะข้อมูลที่เกี่ยวกับท่านเท่านั้น | άους<br>Αλαγικάτου<br>Αλαγικά τη αγγολογική τη αγγολογική τη αγγολογική<br>Αλαγική τη αγγολογική τη αγγολογική<br>Αλαγική τη αγγολογική τη αγγολογική<br>Αλαγική τη αγγολογική τη αγγολογική<br>Αλαγική τη αγγολογική τη αγγολογική<br>Αλαγική τη αγγολογική τη αγγολογική<br>Αλαγική τη αγγολογική τη αγγολογική<br>Αλαγική τη αγγολογική τη αγγολογική<br>Αλαγική τη αγγολογική τη αγγολογική<br>Αλαγική τη αγγολογική τη αγγολογική<br>Αλαγική τη αγγολογική<br>Αλαγική τη αγγολογική τη αγγολογική<br>Αλαγική τη αγγολογική τη αγγολογική<br>Αλαγική τη αγγολογική τη αγγολογική<br>Αλαγική τη αγγολογική<br>Αλαγική τη αγγολιστη τη αγγολιστη τη αγγολιστη τη αγγολιστη τη αγγολιστη τη αγγολιστη τη αγγολιστη τη αγγολιστη τη αγγολύ<br>Αλαγική τη αγγολιστη τη αγγολιστη τη α | *<br>1<br>1<br>1<br>1<br>1<br>1<br>1<br>1<br>1<br>1<br>1<br>1<br>1<br>1<br>1<br>1<br>1<br>1<br>1 |
| REPORT<br>รายงานความก้าวหน้า                                                                     | ท่านยังไม่มีข้อมูลบริษัท                                                                        | เพิ่มข้อมูลบริษัท                                                                                                    |                                                                                                    | L                                                                                                |
| Download Document Back to Dashboard                                                              | โครงการ<br>กำลังดำเนินการ ระงับโครงการ เสร็จสิ้น ทั้งหมด                                        |                                                                                                    | การแจ้งเตือน                                                                                                    | l                                                                                                |
|                                                                                                  |                                                                                                 | นวัตกรรม                                                                                                    | การใช้ความรู้และความคิดสร้างสรรค์นำไปสู่การเปลี่ยนแปลงเพื่อก่อให้เกิดคุณค่า<br>(innovation: making Creativity into Value Reality)<br>9                                                                                                    | ب<br>ب<br>ف                                                                                      |

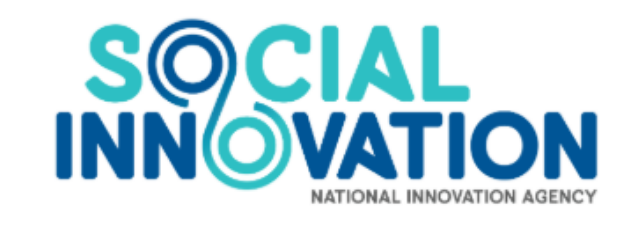

## เลือก ยื่นโครงการ นวัตกรรมมุ่งเป้า (หมู่บ้านนวัตกรรมเพื่อสังคม)

นวัตกรรมเพื่อสังคม (Social Innovation) หมายถึง กิจกรรม ผลิตภัณฑ์ หรือบริการใหม่ ที่มุ่งตอบสนอง ความต้องการของสังคมเป็นหลัก โดยมีการพัฒนาและเผยแพร่ผ่านองค์กรเพื่อสังคม" (Mulgan, 2007) ซึ่งมีส่วนช่วยใน การพัฒนาสังคม ชุมชน และสิ่งแวดล้อม เพื่อเกิดประสิทธิภาพและประสิทธิผลในการช่วยยกระดับคุณภาพชีวิต หรือเป็น กลไกสำคัญที่ช่วยเสริมสร้างความเป็นธรรมและลดความเหลื่อมล้ำที่เกิดขึ้นในสังคม มีผลกระทบในระดับชุมชน หรือส่งผลกระ ทบเป็นวงกว้าง ดังนั้นนวัตกรรมสังคม จึงเป็นกลยุทธ์ใหม่ที่ทั่วโลกให้ความสำคัญ ในการนำนวัตกรรมเพื่อการแก้ปัญหา สังคม โดยเป็นกระบวนการ เครื่องมือ การดำเนินงาน หรือสิ่งต่างๆ ที่จะทำให้สังคมดีขึ้น และตอบโจทย์ความต้องการของ สังคม โดยไม่จำกัดขอบเขต หรือความหมายในการดำเนินงาน เพื่อให้เกิดการคิดสร้างสรรค์อย่างเป็นระบบ

## นวัตกรรมเพื่อสังคม

โครงการ "หมู่บ้านนวัตกรรมเพื่อสังคม" (SOCIAL INNOVATION VILLAGE)

ระยะเวลาในการรับสมัคร 10 มีนาคม 2568 ถึง 10 เมษายน 2568

สินซ. เปิดรับข้อเสินอโครงการนวัตกรรมภายใต้โครงการ **"หมู่บ้าน** นวัตกรรมเพื่อสังคม" ประจำปีงบประมาณ 2568 โดยกำหนดพื้นที่ ดำเนินงานใน 4 พื้นที่ ประกอบด้วย

- 1. ชุมชนสโตย จังหวัดสตูล
- 2. ซุมชนยาลอ จังหวัดยะลา
- 3. ชุมชนหนองหาร จังหวัดสกลนคร
- 4. ชุมชนเซียงคำ จังหวัดพะเยา

ยื่นโครงการ

 $\leftarrow$ 

D  $\times$ 

•••

—

C https://mis.nia.or.th/nia/Proposal/CreateProposal An ats Q to t= 🕀 

| Document | รหัสโครงการ           | T65-11-104 วันที่ยืนร่าง 21 พฤศจิกายเ                                                                                                    | J 2565 |
|----------|-----------------------|----------------------------------------------------------------------------------------------------|--------|
| ashboard | ชื่อโครงการภาษาไทย    | *กรอกชื่อโครงการ                                                                                                    |        |
|          | ชื่อโครงการภาษาอังกฤษ | *                                                                                                    |        |
|          | โปรแกรมหลัก           | นวัตกรรมเพื่อสังคม                                                                                                    |        |
|          | โปรแกรมย่อย           | <ul> <li>นวัตกรรมมุ่งเป้า</li> </ul>                                                                                                    |        |
|          | สาขาหลัก              | * กรุณาเลือกสาขาหลัก                                                                                                    | ▼      |
|          | สาขารอง               | *                                                                                                    | ▼      |
|          | กลไกการให้ทุน         | * แปลงเทคโนโลยีเป็นทุน                                                                                                    | •      |
|          | ประเภทธุรกิจ          | * 🔿 SMEs 🔿 Startup 🔿 อื่น ๆ                                                                                                    |        |
|          | รายละเอียดโครงการ     | * ※ ြ ြ ြ ြ   ◆ →<br>B I U S X <sub>2</sub> X <sup>2</sup>   ダ I <sub>X</sub>   注 :=   非 非   ?? 以   三 三 三 三   ・11 11・話・<br>สักษณะ -   รูปแบบ -   แบบอักษร -   ขบาค -   <u>A</u> - [] ズ 副 |        |
|          | รายละเอียดเชิงเทคนิค  | *<br>B I U S Xa Xa   ダ I <sub>X</sub>   注 :=   非 非   ッッ 以   主 三 三 三   ・¶ ¶・話・<br>るいちなた -   รูปแบบ -   แบบอักษร -   อบาค -   A- 〇-   次 副                                                  | A      |
|          |                       |                                                                                                    |        |
|          |                       |                                                                                                    |        |
|          |                       |                                                                                                    |        |
|          |                       |                                                                                                    |        |
|          |                       |                                                                                                    |        |

| านความก้าวหน้า                       | 0953625298 |                            |            | เบอร์โทรสาร                            |                   |   | , |  |
|--------------------------------------|------------|----------------------------|------------|----------------------------------------|-------------------|---|---|--|
| รายละเอียดไครงการ                    |            |                            |            |                                        |                   |   |   |  |
| ownload Document รหัสโครงการ         |            | T67-02-033                 |            | วันที่ยืนร่าง                          | 21 กุมภาพันธ์ 256 | 7 |   |  |
| lack to Dashboard ชื่อโครงการภาษาไทย |            |                            |            |                                        |                   |   |   |  |
| ชื่อโครงการภาษาอังกร                 | ւ հեր      |                            |            |                                        |                   |   |   |  |
| โปรแกรมหลัก                          |            | นวัตกรรมเพื่อสังคม         | ດດອາດຈະດັດ | "************************************* | รรมเพื่อสังคม"    |   |   |  |
| โปรแกรมย่อย                          |            | นวัตกรรมมุ่งเป้า           | สาขาทสก    | ทมูบ เน่น เทก                          | วาทเพดยงผท        |   |   |  |
| สาขาหลัก                             |            | หมู่บ้านนวัตกรรมเพื่อสังคม |            |                                        |                   |   |   |  |
| สาขารอง                              | *          | กรุณาเลือกสาขารอง          |            |                                        |                   |   |   |  |
| กลไกการให้ทุน                        | ×.         |                            |            |                                        |                   |   |   |  |
| ประเภทธุรกิจ                         |            | กรุณาเลือกสาขารอง          |            |                                        |                   |   |   |  |
| รายสะเอียดโครงการ                    |            | ชุมชนสาเกตนคร จังหวัดร้อ   | ຍເວັດ      |                                        |                   |   |   |  |
|                                      |            | ชุมชนกว่านพะเยา จังหวัดพะ  | เยา        |                                        |                   |   |   |  |
|                                      |            | ชุมชนนางรอง จังหวัดบุรีรัม | ย์         |                                        |                   |   |   |  |
|                                      |            |                            |            |                                        |                   |   |   |  |
|                                      |            |                            |            |                                        |                   |   |   |  |
|                                      |            |                            |            |                                        |                   |   |   |  |
|                                      |            |                            |            |                                        |                   |   |   |  |
|                                      |            |                            |            |                                        |                   |   |   |  |
|                                      |            |                            |            |                                        |                   |   |   |  |
|                                      |            |                            |            |                                        |                   |   |   |  |
| รายละเอียดเชิงเทคนิค                 | *          | VREEEL                     | 6 A        |                                        |                   |   |   |  |
|                                      |            |                            |            |                                        |                   |   |   |  |

| รายละเอียดโครงการ                 |   |                            |                   | ✓                     |
|-----------------------------------|---|----------------------------|-------------------|-----------------------|
| รหัสโครงการ<br>ชื่อโครงการภาษาไทย | * | T68-03-040                 | วันที่ยืนร่าง     | 10 มีนาคม 2568        |
| ชื่อโครงการภาษาอังกฤษ             | * |                            |                   |                       |
| โปรแกรมหลัก                       |   | นวัตกรรมเพื่อสังคม         |                   | v a v                 |
| โปรแกรมย่อย                       | * | นวัตกรรมมุ่งเป้า           | สาขาหลัก "หมู่บ้า | านนวัตกรรมเพื่อสังคม" |
| สาขาหลัก                          | * | หมู่บ้านนวัตกรรมเพื่อสังคม |                   | •                     |
| สาขารอง                           | * | กรุณาเลือกสาขารอง          |                   |                       |
| กลไกการให้ทุน                     | * |                            |                   |                       |
| ประเภทธุรกิจ                      | * | กรุณาเลือกสาขารอง          |                   |                       |
| รายละเอียดโครงการ                 | * | ชุมชนสโตย จังหวัดสตูล      |                   |                       |
|                                   |   | ชุมชนยาลอ จังหวัดยะลา      |                   |                       |
|                                   |   | ชุมชนหนองหาร จังหวัดสกลนคร |                   |                       |
|                                   |   | ชุมชนเชียงคำ จังหวัดพะเยา  |                   |                       |
|                                   |   |                            |                   |                       |
|                                   |   |                            |                   |                       |
|                                   |   |                            |                   |                       |
|                                   |   |                            |                   |                       |
|                                   |   |                            |                   |                       |
|                                   |   |                            |                   | A                     |

| รายละเอยดเครงการ      |   |                            |                                   |                | ~ |
|-----------------------|---|----------------------------|-----------------------------------|----------------|---|
| รหัสโครงการ           |   | T68-03-040                 | วันที่ยืนร่าง                     | 10 มีนาคม 2568 |   |
| ชื่อโครงการภาษาไทย    | * |                            |                                   |                |   |
| ชื่อโครงการภาษาอังกฤษ | * |                            |                                   |                |   |
| โปรแกรมหลัก           |   | นวัตกรรมเพื่อสังคม         |                                   |                |   |
| โปรแกรมย่อย           | * | นวัตกรรมมุ่งเป้า           |                                   |                |   |
| สาขาหลัก              | * | หมู่บ้านนวัตกรรมเพื่อสังคม |                                   |                | • |
| สาขารอง               | * | กรุณาเลือกสาขารอง          |                                   |                |   |
| กลไกการให้ทุน         | * |                            |                                   |                |   |
| ประเภทธุรกิจ          | * | กรุณาเลือกสาขารอง          |                                   |                |   |
| รายละเอียดโครงการ     | * | ชุมชนสโตย จังหวัดสตูล      |                                   |                |   |
|                       |   | ชุมชนยาลอ จังหวัดยะลา      |                                   |                |   |
|                       |   | ชุมชนหนองหาร จังหวัดสกลนคร |                                   |                |   |
|                       |   | ชุมชนเชียงคำ จังหวัดพะเยา  |                                   |                |   |
|                       |   |                            | สาขารอง เลือกชุมชนที่ต้องการสมัคร |                |   |
|                       |   |                            | "ชุมชนสโตย จังหวัดสตูล"           |                |   |
|                       |   |                            | "ชุมชนยาลอ จังหวัดยะลา"           |                |   |
|                       |   |                            | "ชุมชนหนองหาร จังหวัดสกลนคร"      |                |   |
|                       |   |                            | "ชุมชนเชียงคำ จังหวัดพะเยา"       |                |   |
|                       |   |                            |                                   |                |   |
|                       |   |                            |                                   |                |   |

| <b>เบอร์มือถือ</b><br>งานความก้าวหน้า | 0953625298 |                               | เบอร์โทรสาร            |                    |  |
|---------------------------------------|------------|-------------------------------|------------------------|--------------------|--|
| รายละเอียดไครงก                       | าร         |                               |                        |                    |  |
| Download Document รหัสโครงการ         |            | T67-02-033                    | วันที่ยืนร่าง          | 21 กุมภาพันธ์ 2567 |  |
| Back to Dashboard ชื่อโครงการภาษาไท   | <b>ы</b>   |                               |                        |                    |  |
| ชื่อโครงการภาษาอัง                    | រកពុម *    |                               |                        |                    |  |
| โปรแกรมหลัก                           |            | นวัตกรรมเพื่อสังคม            |                        |                    |  |
| โปรแกรมย่อย                           |            | นวัตกรรมมุ่งเป้า              |                        |                    |  |
| สาขาหลัก                              |            | หมู่บ้านนวัตกรรมเพื่อสังคม    |                        |                    |  |
| สาขารอง                               |            | กรุณาเลือกสาขารอง             |                        |                    |  |
| กลไกการให้ทุน                         | ×.         |                               |                        |                    |  |
| ประเภทธุรกิจ                          |            | กรุณาเลือกสาขารอง             |                        |                    |  |
| รายละเอียดโครงกา                      | s *        | ชุมชนสาเกตนคร จังหวัดร้อยเอ็ด |                        |                    |  |
|                                       |            | ชุมชนกว่านพะเยา จังหวัดพะเยา  |                        |                    |  |
|                                       |            | ชุมชนนางรอง จังหวัดบุรีรัมย์  |                        |                    |  |
|                                       |            |                               | สาขารอง เลือกชมชน      | ที่ต้องการสมัคร    |  |
|                                       |            |                               | "ชบชบสโตย จังหวัดส     | <b>1</b> ตล"       |  |
|                                       |            |                               | "ชุมชุมชุมชุม          |                    |  |
|                                       |            |                               | ู้ถุ่มบนอายุต งงุ่ม เพ | มังถิ่<br>พ        |  |
|                                       |            |                               | "ชุมชนหนองหาร จง       | หวดสกลนคร"         |  |
|                                       |            |                               | "ชุมชนเชียงคำ จังหว่   | วัดพะเยา"          |  |
|                                       |            |                               |                        |                    |  |

| III ยื่นโครงการใหม่ - NIA                         | × +                                                                                      |                                                                                                    |      | -   | Ō | ×                      |
|---------------------------------------------------|------------------------------------------------------------------------------------------|----------------------------------------------------------------------------------------------------|------|-----|---|------------------------|
| $\leftarrow$ $\rightarrow$ C $\bigcirc$ https://r | mis.nia.or.th/nia/Proposal/CreateProposal                                                | A) at Q to                                                                                                    | ז ג' | Ē   |   |                        |
|                                                   | โปรแกรมย่อย<br>สาขาหลัก<br>สาขารอง<br>กลไกการให้ทุน<br>ประเภทธุรกิจ<br>รายละเอียดโครงการ | <ul> <li>นวัตกรรมมุ่งเป้า</li> <li>หมู่บ้านนวัตกรรมเพื่อสังคม</li> <li>ชุมชนสาเกตนคร จังหวัดร้อยเอ็ด</li> <li>กรณาเลือกกลไกการให้ทน</li> <li>กรุณาเลือกกลไกการให้ทุน</li> <li>แปลงเทคโนโลยีเป็นทุน</li> </ul> |      | · · | • | Q<br>4:<br>0<br>0<br>+ |
| ត្រឹ                                              | อกกลไกการให้ทุน                                                                          | ทุนหรือข่ายวิสาหกิจขุมชน สมาคม มูลนิธิ เลือก ทุนเครือข่ายวิสาหกิจนวัตกรรม         ×       ๑         B       I       ป       ๖       ×       ×' (* 話<                                                          |      |     |   | +                      |

| N - NIA × +                                                                 |                                     |                                                                                                    | - | đ | > |
|-----------------------------------------------------------------------------|-------------------------------------|----------------------------------------------------------------------------------------------------|---|---|---|
| $\leftrightarrow$ $\rightarrow$ $\circlearrowright$ $\land$ https://mis.nia | a.or.th/nia/Proposal/CreateProposal | šắ 이 ½ 🗲                                                                                                | 匝 |   |   |
|                                                                             | ประเภทธุรกิจ *                      | o SMEs ─ Startup ─ อีน ๆ                                                                                |   |   |   |
|                                                                             | รายละเอียดโครงการ *                 |                                                                                                    |   |   |   |
|                                                                             |                                     | B I <u>U</u> S ×₂ ײ 🖋 I <sub>x</sub> ⊨≣ ∷ ⊕ ⊕ 19 ເທ 🖹 ± ± ≡                                             |   |   |   |
|                                                                             |                                     | ลักษณะ - Normal - แบบอักษร - ขนาด - 🗛 - 🗛 - 🌠 🗐                                                         |   |   |   |
|                                                                             |                                     | กรอกข้อมูล ข้อเสนอแนวคิดโครงการ                                                                         |   |   |   |
|                                                                             |                                     | body p                                                                                                  |   |   |   |
|                                                                             | รายละเอียดเชิงเทคนิค *              |                                                                                                    |   |   |   |
|                                                                             |                                     | B I <u>U</u> S × <sub>z</sub> × <sup>z</sup>   ✔ I <sub>x</sub>   ≔ ≔   ⊕ ⊕   99 ເਲ   ≡ ≡ ≡   →¶ ¶ € 話- |   |   |   |
|                                                                             |                                     | ลักษณะ - รูปแบบ - แบบอักษร - ขนาด - 🗛 - 🗛 - 🌠 🗐                                                         |   |   |   |
|                                                                             |                                     | กรอกข้อมูล ทางเทคโนโลยีและนวัตกรรม                                                                      |   | 4 |   |

.

| N - NIA × +                                            |                                                                                                    |       |    | — | đ | × |
|--------------------------------------------------------|----------------------------------------------------------------------------------------------------|-------|----|---|---|---|
| $\leftarrow$ $\rightarrow$ O $\triangle$ https://mis.n | ia.or.th/nia/Proposal/CreateProposal                                                                                                    | ž Q 🛵 | ∱≡ | 回 |   |   |
|                                                        |                                                                                                    |       |    |   |   |   |
|                                                        | *กรอกข้อมูลรายละเอียด พื้นที่ดำเนินโครง                                                                                                    | งการ" |    |   |   |   |
|                                                        | สถานที่ดำเนินโครงการ                                                                                                    |       |    |   | • |   |
|                                                        | เลขที่หมู่ที่อาคาร<br>หมู่บ้านชอย<br>ถนนจังหวัด • กรุณาเลือกจังหวัด<br>อำเภอ/เขต •จังหวัด • กรุณาเลือกจังหวัด<br>อำเภอ/เขต •จังหรัด •<br>รหัสโปรษณีย์ •งายอริโทรศัพท์<br>เบอร์มือถือ •บัอริโทรสาร<br>บ้อมูลผู้เชี่ยวชาณ (ISP) |       |    |   | • |   |
|                                                        |                                                                                                    |       |    |   |   |   |

🖊 - NIA

 $\leftarrow$ 

#### × +

→ ひ A https://mis.nia.or.th/nia/Proposal/CreateProposal

.

#### 5雲 🔍 🏂 🖆 😩 …

|        | ข้อมูลผู้เชี่ยวชาถุ | y (ISP)             |               |                             |                                                |                                                           | ~                                     |
|--------|---------------------|---------------------|---------------|-----------------------------|------------------------------------------------|-----------------------------------------------------------|---------------------------------------|
|        |                     | ชื่อ                | บามสกุล       | อีเมลผู้ใช้งาน              | หน่วยงาน                                       | ความมเชี่ยวชาญสำดับหนึ่ง                                  | ความเชี่ยวชาญสำดับสอง                 |
|        |                     |                     |               |                             |                                                |                                                           |                                       |
|        |                     | พืชญะ               | สิทธีอมร      | pitchaya@cp.eng.chula.ac.th | จุฬาลงกรณ์มหาวิทยาลัย                          | Computer Graphics/3D Printing                             | Computer Hardware                     |
|        | 0                   | phawaran            | suwansantisuk | phawaran@gmaiLcom           | Nofa techsolution co., ltd                     | นวัดกรรมสังคม และ การแพทย์                                | นวัตกรรมการบริหาร                     |
|        |                     | Archan              | Naksorn       | archanology24@gmail.com     | Niramis Co-Creating Space                      | ออกแบบผลิตภัณฑ์หัตถอุตสาหกรรม                             | ออกแบบอุตสาหกรรม                      |
| ງ ະ    |                     | ชีนีกาณสม์          |               | chineekarn.v@gmail.com      | Wang-O-Suth Pharmacy Business                  | Sales, Marketing, and Market Access                       | Pharmaceutical Science                |
| เนขนตล | อนน                 | เมตองคร             | ากผูเชยา      | piligsalt Bignail.com       | i-ABJE co.ltd.,                                | Speech Technology                                         | AI Chatbot                            |
|        |                     |                     |               | jesakpoon@hotmail.com       | กรมการแพทย์แผนไทยและการแพทย์ทางเลือก           | Clinical research เวชศาสตร์ป้องกันด้านผู้สูงอายุ          | นวัตกรรมการดูแลสุขภาพ                 |
| สามารถ | ากด "               | ับนทก″              | เพอเสรจ       | )สีนุลระบ                   | J                                              | การจัดการด้านพลังงาน (พลังงานแสงอาทิตย์)                  | การดักจับอนุภาคฝุ่นควัน               |
|        | 0                   | กรกต                | สุวรรณรัตน์   | sukorakot@gmail.com         | มหาวิทยาลัยวลัยลักษณ์                          | Computer Innovation Design                                | Internet of Things Application Design |
|        | 0                   | รฤต                 | อภิสิทธิวงศ์  | tarit.a@rsu.ac.th           | คณะเทคโนโลยีอาหาร มหาวิทยาลัยรังสิต            | กระบวนการแปรรูปอาหาร                                      | ออกแบบพังโรงงาน                       |
|        | 0                   | สุพัณ               | แสงสุข        | supin.t@chula.ac.th         | สำนักวิชาทรัพยากรการเกษตร จุฬาลงกรณ์มหาวิทยาล่ | ย วัสดุศาสตร์                                             | พลังงานและสิ่งแวดล้อม                 |
|        |                     |                     |               |                             |                                                | Page Size: 10 • 1 to 10 of 554 Item                       | is IIII < Page 1 of 56 > ₩            |
|        |                     | กด "บันทึก" เสร็จส์ | สิ้น          | ប័រពីក                      | ล้างข้อมูล ย้อนกลับ                            |                                                           |                                       |
|        |                     |                     |               | นวัตกรรม                    | การใช้เ                                        | าวามรู้และความคิดสร้างสรรค์ปาไปสู่การเปลี่ยนแปลงเพื่อก่อใ | หัเกิดคุณค่า (innovation:             |

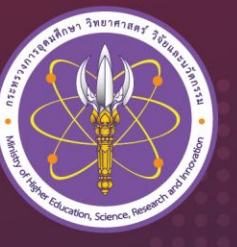

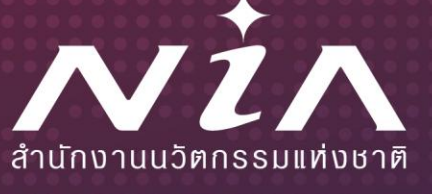

# NIA...LEADING THAILAND TO INNOVATION NATION

สำนักงานนวัตกรรมแห่งชาติ... ผู้นำการขับเคลื่อนประเทศไทยสู่ชาตินวัตกรรม